## Loading the student demographic info into Mobile PIMS from Dadeschools

1. Log into the employee portal, and click on "Apps | Services | Sites"

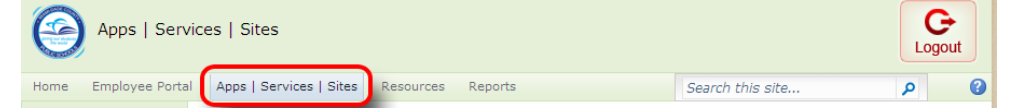

2. Select the "File Download Manager" App.

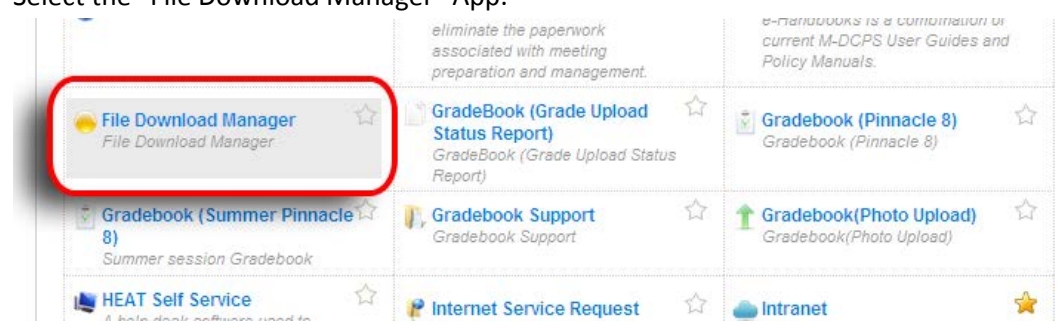

 From the Demographic Section, <u>choose Student ID (required)</u>. It merges the data based on locating a record with the matching student ID Number. Choose any other fields that you want to merge into Mobile PIMS. Grade, Last name, and First name are <u>NOT</u> required. The "Sort By" section is also irrelevant.

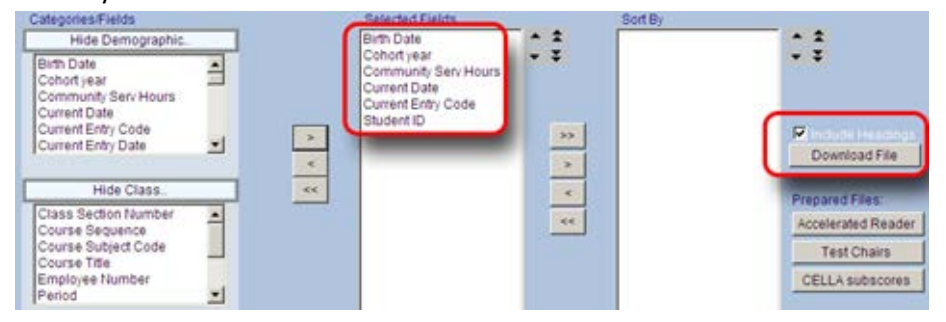

4. Turn on "Include Headings" and press the "Download File" Button. When prompted, say OK, and Save the file to your desktop. **DO NOT open the file, just save it.** If you open the file, Excel will remove the leading zeros.

 Log into Mobile PIMS from your desktop (<u>http://www.pims.mobi</u>) with your username and password. Click the "Upload Student Data File" Button/Link. If this button does not appear, contact Fox-Mar or your school site PIMS administrator to add the permission for your account.

| Logo |
|------|
|      |
|      |
| >    |
| >    |
| >    |
| >    |
| >    |
| >    |
| >    |
| >    |
| >    |
|      |

6. On the next screen, choose your CSV File that you just downloaded (most likely to your desktop), and click "Upload Students."

| Ipload Studer | its                              | dant Data Universitat |
|---------------|----------------------------------|-----------------------|
|               | Gnoose File St.                  | dent Data Upload csv  |
|               | Upload Students                  |                       |
|               |                                  |                       |
|               |                                  |                       |
|               |                                  |                       |
|               |                                  |                       |
|               |                                  |                       |
|               |                                  |                       |
|               | Presented by Fox-Mar Photomore   |                       |
|               | Presented by Fox-Mar Photography |                       |
|               | Presented by Fox-Mar Photography |                       |
|               | Presented by For-Mar Photography |                       |

7. On the next page, choose to Click the Header "On." Choose "Comma" for Fields Separated By, and Press Next.

| Sch | ool Mobile PIMS Logout              |
|-----|-------------------------------------|
| C   | CSV data was successfully imported. |
| ſ   | You have an import pending.         |
|     | Filename: Student_Data_Upload.csv   |
| C   | You are merging data.               |
| H   | leader?                             |
| F   | ields Separated By                  |
| Т   | ab                                  |
| ¢   | romma 🗸                             |
| S   | emicolon                            |
| -   |                                     |
|     | Next                                |
|     | Delete                              |
|     | Presented by Fox-Mar Photography    |

8. Match the fields in the import file to where you want them to appear in Mobile PIMS, and press "Process." If the field does not exist in mobile PIMS, put it into an alternate field. Contact us at Fox-Mar, and we can adjust the captions/titles of the fields to suit your school's specific needs.

|                        | You have an import pending.       |  |
|------------------------|-----------------------------------|--|
|                        | Filename: Student_Data_Upload.csv |  |
| StudentID is the Stud  | lant ID                           |  |
| Studentib is the Stud  |                                   |  |
| DOB is the Date of B   | irth                              |  |
| Lunch is the Lunch     |                                   |  |
| Release is the Release | se                                |  |
| Locker Number is the   | Locker Number                     |  |
| Bus Number is the B    | us Number                         |  |
| Address is the Addre   | ss 1                              |  |
| Address Apt is the Ad  | Idress 2                          |  |
| City is the City       |                                   |  |
| State is the State     |                                   |  |
| Zip is the Postal Cod  | e                                 |  |
| Parent Name is the P   | 'arent 1                          |  |
| Parent Phone is the P  | Parent 2                          |  |
| email is the Email     |                                   |  |
|                        | Process                           |  |
|                        |                                   |  |

9. Once you press PROCESS, it goes through each record and updates the information for each student. This process can take a while. Sometimes up to 5 minutes. Do not leave the page until it is done. When it is done, it goes back to the landing page. Pull up a random student's record to make sure it uploaded correctly.

## You are all done!